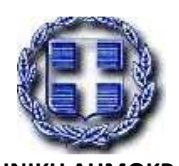

ΕΛΛΗΝΙΚΗ ΔΗΜΟΚΡΑΤΙΑ ΥΠΟΥΡΓΕΙΟ ΑΝΑΠΤΥΞΗΣ & ΑΝΤΑΓΩΝΙΣΤΙΚΟΤΗΤΑΣ ΓΕΝΙΚΗ ΓΡΑΜΜΑΤΕΙΑ ΕΜΠΟΡΙΟΥ & ΠΡΟΣΤΑΣΙΑΣ ΚΑΤΑΝΑΛΩΤΗ ΓΕΝΙΚΗ ΔΙΕΥΘΥΝΣΗ ΔΗΜΟΣΙΩΝ ΣΥΜΒΑΣΕΩΝ & ΠΡΟΜΗΘΕΙΩΝ ΔΙΕΥΘΥΝΣΗ ΕΡΕΥΝΑΣ ΑΓΟΡΑΣ & ΤΕΧΝΙΚΩΝ ΠΡΟΔΙΑΓΡΑΦΩΝ ΤΜΗΜΑ ΕΛΕΓΧΟΥ ΤΕΧΝΙΚΩΝ ΠΡΟΔΙΑΓΡΑΦΩΝ ΓΙΑ ΤΗΝ ΠΡΟΜΗΘΕΙΑ ΑΓΑΘΩΝ

## Οδηγίες Χρησιμοποίησης των Ενιαίων Τεχνικών Προδιαγραφών:

- 1) Βήματα Ενσωμάτωσης Ενιαίων Τεχνικών Προδιαγραφών σε Προσχέδιο Διαγωνισμού:
  - Εισαγωγή των διαπιστευτηρίων του χρήστη του Ε.Σ.Η.ΔΗ.Σ. στην ιστοσελίδα: ebs.eprocurement.gov.gr
  - Από το βασικό μενού επιλέγεται «Σχεδιασμός/Προετοιμασία Διαγωνισμού Συντάκτης Σχεδίου Διακήρυξης», κατόπιν «Σχεδιασμός/Προετοιμασία Διαγωνισμού» και «Σχεδιασμός/Προετοιμασία Διαγωνισμού – Αρχική Σελίδα».
  - Επιλέγεται από την ενότητα «Δημιουργία» η επιλογή «Διαγωνισμός»
  - Μέσα στο προσχέδιο του διαγωνισμού και από την ενότητα «Τεχνικές Προδιαγραφές» επιλέγουμε την ενέργεια «Προσθήκη Ενιαίας Τεχνικής Προδιαγραφής» και κλικάρουμε εκτέλεση.
  - Από την οθόνη της αναζήτησης μπορούμε να εντοπίσουμε την επιθυμητή Ενιαία Τεχνική Προδιαγραφή μέσω των εξής επιλογών: Όνομα Ενιαίας Τεχνικής Προδιαγραφής, Περιγραφή, Απαίτηση, Κωδικός CPV και Κατηγορία CPV ή εναλλακτικά να κλικάρουμε εκτέλεση και να εμφανιστεί το σύνολο των καταχωρημένων Ενιαίων Τεχνικών Προδιαγραφών.
  - Από την 1<sup>η</sup> στήλη με τίτλο «Λίστα Ενιαίων Τεχνικών Προδιαγραφών» μπορούμε να κλικάρουμε πάνω στο όνομα της προδιαγραφής προκειμένου να έχουμε πρόσβαση στο περιεχόμενο της και εάν είναι αυτή που επιθυμούμε να ενσωματώσουμε στο διαγωνισμό μας θα επιλέξουμε εφαρμογή. Εναλλακτικά από την τελευταία στήλη της λίστας με τίτλο «Προσθήκη» μπορούμε να κλικάρουμε πάνω στο γρήγορο σύνδεσμο άμεσης ενσωμάτωσης της προδιαγραφής στο προσχέδιο του διαγωνισμού.
- 2) Βήματα Επεξεργασίας Ενσωματωμένης Ενιαίας Τεχνικής Προδιαγραφής σε Προσχέδιο Διαγωνισμού:
  - Έχοντας ενσωματώσει στο προσχέδιο ενός διαγωνισμού μια Ενιαία Τεχνική Προδιαγραφή μπορούμε από την τελευταία στήλη της προδιαγραφής με τίτλο «Ενημέρωση» να επιλέξουμε το «μολυβάκι» προκειμένου να επεξεργαστούμε τις τεχνικές απαιτήσεις της.
- 3) Βήματα Επεξεργασίας Πίνακα Κριτηρίων Αξιολόγησης Ενσωματωμένης Ενιαίας Τεχνικής Προδιαγραφής σε Προσχέδιο Διαγωνισμού με Κριτήριο Ανάθεσης τη Συμφερότερη από Οικονομική Άποψη Προσφορά:
  - Έχοντας ενσωματώσει στο προσχέδιο ενός διαγωνισμού μια Ενιαία Τεχνική Προδιαγραφή θα πρέπει στην 7<sup>η</sup> κατά σειρά στήλη με τίτλο «Συντελεστής Βαρύτητας» να καταχωρήσουμε τα ποσοστά που αντιστοιχούν στη βαρύτητα κάθε κριτηρίου. Τα αντίστοιχα πεδία της προς συμπλήρωσης στήλης είναι κενά, ενώ οι συντελεστές βαρύτητας βρίσκονται στο τέλος κάθε απαίτησης μέσα στη μορφή «Συντ. Βαρύτ. Χ%».
  - Αφού καταχωρήσουμε στη στήλη «Συντελεστής Βαρύτητας» τις βαρύτητες των κριτηρίων αξιολόγησης, θα πρέπει από την τελευταία στήλη της προδιαγραφής με τίτλο «Ενημέρωση» να επιλέξουμε το «μολυβάκι» προκειμένου να διαγράψουμε το λεκτικό «Συντ. Βαρύτ. Χ%» από κάθε κριτήριο αξιολόγησης.